## In Helios 3D Palette text scaling issue

This article describes how to avoid Helios 3D palette display issues as displayed in the two following pictures.

| ^                        | Limits               |            |
|--------------------------|----------------------|------------|
|                          | North/East           | South/West |
| Max. Slope               | . 15.00 <b>≎</b> ° . | 15.00 🗢 °  |
|                          | Min.                 | Max.       |
| Module distance to DTM   | 0.000 m              | 4.50 m     |
| Postheiaht over DTM      | . 0.100 <b>⇒</b> m . | 4.000 🗢 m  |
| Arravs per Row           | 0                    | 1          |
| Power per Row            | 0.000                | 1.000      |
| Field Power              |                      | 0.000      |
| Elevation of flood level | 0.000 m              |            |
| A                        | Conditat basedline   |            |

Figure 1: Bottom of input fields cut off

| ^                   |                                                 |                               |          | Posts    |                                                  |                        |  |
|---------------------|-------------------------------------------------|-------------------------------|----------|----------|--------------------------------------------------|------------------------|--|
| Installation        |                                                 |                               |          | Detached |                                                  | Connected              |  |
| ^                   |                                                 |                               | Settinas |          | \$                                               |                        |  |
| Std ra<br>Ro<br>Ali | am denth<br>w distance in mo<br>gn posts perpen | dule plane<br>dicular to rack |          | Rov      | 1.700<br>v distance on oro<br>an post rows to fi | 000<br>Jund<br>rst row |  |
|                     | ⊞ ⊡・⊡・                                          | 88   🗅 📐                      | <b>E</b> |          |                                                  |                        |  |
|                     | ↓ Front mm                                      |                               | Count    |          | → Right mm                                       | Article                |  |
| 8                   | 5.317.79                                        |                               |          |          |                                                  |                        |  |
| 4                   |                                                 | 1.501.00                      | 9        | 3.536.00 | 1.501.00                                         | 600 0 0 7 xxx x x      |  |
| 8-1                 | 1.101.74                                        |                               |          |          |                                                  |                        |  |
|                     |                                                 | 1.501.00                      | 9        | 3.535.00 | 1.501.00                                         | Cool Tree + +          |  |
|                     |                                                 |                               |          |          |                                                  |                        |  |

*Figure 2: Fields unreadable due to bad field height scaling* 

The problem is that Civil 3D or AutoCAD interferes with the system text scaling.

## The solution is to disable AutoCAD DPI scaling:

- 1. Right-click the AutoCAD shortcut or the *acad.exe* program file and choose *Properties*.
- 2. Under the *Compatibility* tab, enable one of these options:
  - Enable Disable Display Scaling On High DPI.
  - Click "Change high DPI settings" and then enable Override high DPI scaling behavior. Scaling performed by: System.

In the below picture we show the steps and dialogue order in a single picture.

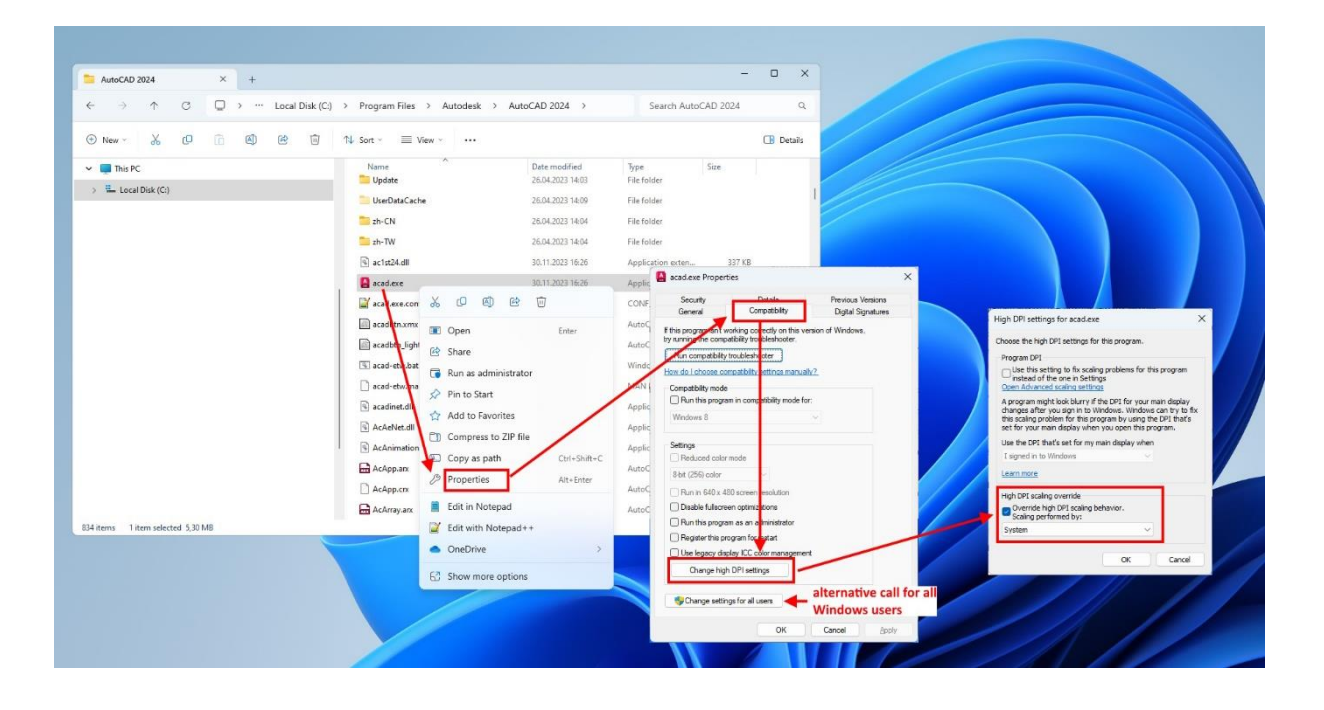